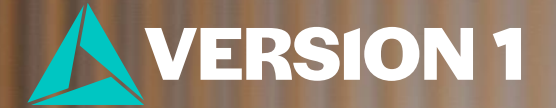

## How to Quickly Import Excel Files into IBM

Classification: Controlled. Copyright ©2025 Version 1. All rights reserved.

## **How to Quickly Import Excel Files**

To transfer data from Excel to IBM SPSS Statistics quickly without copying and pasting, follow these steps:

- 1. **Click** File > Import Data > Excel.
- **2.** Locate your file.
- 3. Click Open.
- **4. Select settings** by checking the box to 'Read variable names from the first row of data' if applicable.
- 5. Click OK.
- You are now set to analyse your data in IBM SPSS Statistics.

| Open Data                  |                                                                                                    |     |                       | ×            |
|----------------------------|----------------------------------------------------------------------------------------------------|-----|-----------------------|--------------|
|                            |                                                                                                    |     | <b>A</b> <sup>2</sup> |              |
| ook <u>i</u> n: <u></u> Da | a                                                                                                    | × 💼 |                       |              |
| ≿ survey_san               | ple.xlsx                                                                                                    |     |                       |              |
| ile <u>n</u> ame:          | survey_sample.xlsx                                                                                                    |     |                       | Open         |
| iles of <u>t</u> ype:      | Excel (*.xls, *.xlsx, *.xlsm)                                                                                                    | ~   | ,                     | Cancel       |
| ncoding:                   |                                                                                                    |     |                       |              |
|                            |                                                                                                    |     |                       | <u>н</u> егр |
|                            | Read Excel File  C:\Users\CookA\OneDrive - Version 1\Desktop\New Tech Tips May 2025\survey_sample.xls  Worksheet: survey_sample [A1:AU2833]  Panne:                                                                                                    | ×   |                       |              |
|                            | Range.                                                                                                    | 1   |                       |              |
|                            | Percentage of values that determine data type: 95                                                                                                    |     |                       |              |
|                            | Ignore hidden rows and columns Remove leading spaces from string values                                                                                                    |     |                       |              |
|                            | ☐ Remove trailing spaces from string values<br>Preview                                                                                                    |     |                       |              |
|                            | Image: Child of a straight of the straight of the strai |     |                       |              |
|                            | 7 7 1 4 0 43 12 ×                                                                                                    | 1   |                       |              |
|                            | Final data type is based on all data and can be different from the preview, which is based on the first 200 data rows. The preview displays only the first 500 columns.                                                                                                    |     |                       |              |

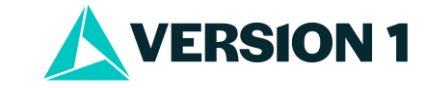

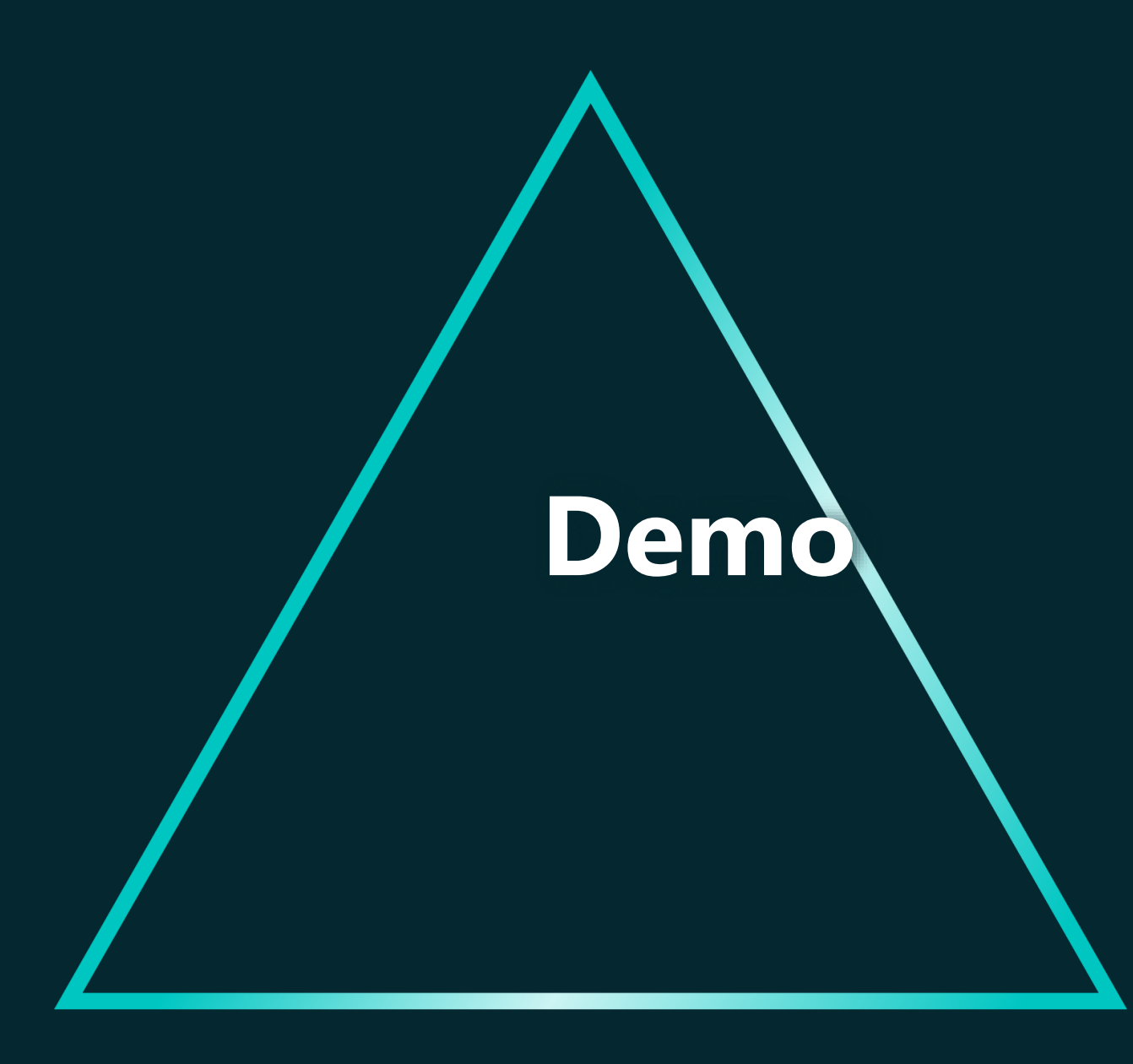

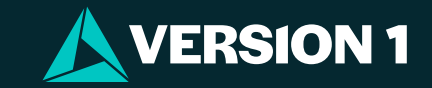